#### 

# MIA CASSA (Ex Vigilanza Non Armata)

## **AREA POSTE ASSICURA Collettive**

L'apertura della pratica prevede due differenti modalità di gestione a seconda delle prestazioni richieste.

### Gestione della pratica con Centrale Operativa

✓ Ricoveri
✓ Endoscopie
✓ Chirurgia ambulatoriale
✓ Diagnostica di Alta Specializzazione

#### Per aprire la pratica:

- a. L'assistito prende accordi con la Struttura per l'organizzazione delle prestazioni e contatta la Centrale Operativa al numero 800178535 per richiederne l'autorizzazione
- b. Una volta ricevuta la documentazione dall'Assistito, la Centrale Operativa invierà l'autorizzazione alla Struttura caricandola nella sezione "Autorizzazioni" presente nell'Area Pratiche del S@R – Poste Assicura Collettive e contemporaneamente ne darà comunicazione via e-mail sia all'Assistito che alla Struttura
- c. L'autorizzazione della Centrale conterrà:
  - In caso di ricovero / endoscopia / chirurgia ambulatoriale
    - Codice intervento autorizzato (solo se previsto intervento)
    - Codice di sala operatoria (solo se previsto intervento)
    - Retta di degenza autorizzata (se prevista)
  - In caso di Diagnostica di Alta Specializzazione
    - Codice della prestazione autorizzata

N.B. In caso di incongruenza tra le prestazioni richieste e quelle autorizzate contattare la Centrale Operativa al numero 06.99509001 tasto 2 (dedicato esclusivamente alle strutture convenzionate)

- d. L'autorizzazione dovrà essere presa in carico cliccando a destra su **"Genera Prenotazione"** presente nel menù di destra
- e. Dopo aver inserito nella prenotazione eventuali prestazioni aggiuntive a corredo di quelle autorizzate, cliccare su "Verifica Limiti" per far calcolare al sistema la "Quota Iscritto", ovvero eventuali importi non riconosciuti al paziente in fase di prenotazione dal Fondo/Assicurazione e che verranno saldati direttamente dallo stesso alla Struttura

Attenzione: la "Quota Iscritto" potrebbe variare al momento della chiusura della pratica pertanto si consiglia erogarla nel minor tempo possibile per evitare che si verifichi tale circostanza

- f. Cliccare su "Salva Bozza" per salvare le modifiche effettuate alla prenotazione generata
- g. Cliccare su **"Stampa"** dal menu di destra per stampare la dichiarazione di responsabilità/consenso dati che dovrà essere compilata in tutte le sue parti e firmata dal paziente prima di effettuare la/e prestazione/i.

Attenzione: In caso di infortunio, in assenza di verbale di Pronto Soccorso, il paziente dovrà compilare il foglio *"dichiarazione di infortunio"* relativo alla dinamica dell'evento, presente all'interno del documento, compilato dallo stesso in tutte le sue parti.

### Gestione della pratica senza Centrale Operativa

#### ✓ Visite e Diagnostica Ambulatoriale

È possibile l'accesso diretto presso la Struttura da parte del paziente munito di tesserino di riconoscimento, numero di posizione e:

- Prescrizione che riporti obbligatoriamente il sospetto patologico / diagnosi accertata (in caso di Evento Malattia)
- verbale di pronto soccorso o modulo di dichiarazione di infortunio (presente nei documenti su S@R) con la descrizione dettagliata di data, luogo e ora, dinamica dell'evento firmata dal paziente (in caso di Evento Infortunio)

#### Per aprire la pratica:

- a. Accedere alla sezione Poste Assicura Collettive dall'Area Pratiche del S@R e cliccare su "Nuova Prenotazione -Ambulatoriale"
- b. Inserire i dati del paziente (nome e codice di posizione), selezionare il "Tipo di Evento" (infortunio/Malattia/Maternità) e la patologia (indicata nella prescrizione) e cliccare su "Cerca" per verificare l'assistibilità del paziente e le garanzie autorizzabili.
- c. Cliccare su "**Crea Prenotazione**" per generare la prenotazione dove inserire la/e prestazione/i che il paziente dovrà effettuare cliccando su "**Aggiungi Prestazione**" per ogni voce da inserire

Attenzione: per le prenotazioni ambulatoriali <u>è necessario creare una prenotazione per ogni sospetto</u> <u>patologico indicato sulla prescrizione</u> per permettere al sistema di calcolare correttamente gli importi a carico del paziente

d. Una volta creata la prenotazione e aggiunta/e la/e prestazione/i che il paziente deve effettuare, cliccare su "Verifica Limiti" per far calcolare al sistema la "Quota Iscritto", ovvero eventuali importi non riconosciuti in fase di prenotazione dal Fondo/Assicurazione al paziente e che verranno saldati direttamente dallo stesso alla Struttura

Attenzione: la "Quota Iscritto" potrebbe variare al momento della chiusura della pratica pertanto si consiglia erogarla nel minor tempo possibile per evitare che si verifichi tale circostanza

- e. Cliccare su "Salva Bozza" per salvare le modifiche effettuate alla prenotazione generata
- f. Cliccare su "**Stampa**" dal menu di destra per stampare la dichiarazione di responsabilità che dovrà essere compilata in tutte le sue parti e firmata dal paziente prima di effettuare la/e prestazione/i.

Attenzione: In caso di infortunio, in assenza di verbale di Pronto Soccorso, il paziente dovrà compilare il foglio *"dichiarazione di infortunio"* relativo alla dinamica dell'evento, presente all'interno del documento, compilato dallo stesso in tutte le sue parti.

#### Per chiudere la pratica:

- a. Dopo aver verificato la "Quota Iscritto" con indicati a sistema eventuali importi non riconosciuti in fase di erogazione dalla Compagnia/Fondo al paziente, riscuotere dallo stesso le eventuali spettanze ed emettere e consegnargli il documento di spesa (fattura) attestante l'erogazione della/e prestazione/i sanitarie effettuandone una copia digitale
- b. Cliccare su "Aggiungi Fattura", valorizzare gli estremi del documento di spesa (tipo, data, numero e importo) e caricarne una copia digitale cliccando su "Clicca qui per eseguire il caricamento di un file"
- c. Cliccare su "Allega Obblighi" per caricare sul sistema gli eventuali obblighi documentali necessari (es. prescrizione, referti, cartella clinica/diario clinico, consenso dati (dichiarazione di responsabilità), etc.)
- d. Cliccare dal menù a destra sul pulsante "Eroga" al fine di richiedere la liquidazione da parte della Compagnia/Fondo

#### **ITER ODONTOIATRIA**

#### Per aprire la pratica:

- Cliccare in alto per accedere alla sezione "Nuova Prenotazione"
- Selezionare dal menù a destra la voce "Nuova Autorizzazione" scegliendo tra "Odontoiatrica Malattia" e "Odontoiatrica Infortunio"

## Attenzione: in caso di infortunio è necessario che il paziente contatti preventivamente la Centrale Operativa. E' necessario inoltre eseguire l'upload del verbale di Pronto Soccorso e di almeno una OPT

- Inserire i dati identificativi del paziente: numero di posizione e nominativo in caso di malattia / numero di polizza, nominativo e data dell'evento in caso di infortunio. Attenzione: la data dell'evento (ovvero la data dell'infortunio) è desumibile dal verbale di Pronto Soccorso
- Cliccare su "Cerca"
- Il sistema risponde mostrando l'elenco delle garanzie associate alla polizza (es. prevenzione, conservativa, ecc...), compatibili con la tipologia di prenotazione selezionata (malattia o infortunio)
- In assenza di garanzie attive, il sistema non consentirà la creazione della prenotazione. Viceversa, in presenza di almeno una garanzia attiva, il sistema mostrerà sulla destra il pulsante "Crea Prenotazione"
- Creata la prenotazione (nello stato di "Bozza") la Struttura può inserire le prestazioni che intende eseguire selezionandole dal tariffario convenzionato (per alcune voci potrà essere richiesto di indicare l'elemento dentario).
- Una volta aggiunta/e la/e prestazione/i che il paziente deve effettuare, cliccare su "Verifica Limiti" per far calcolare al sistema la "Quota Iscritto", ovvero eventuali importi non riconosciuti in fase di prenotazione dal Fondo/Assicurazione al paziente e che verranno saldati direttamente dallo stesso alla Struttura

## Attenzione: la "Quota Iscritto" potrebbe variare al momento della chiusura della pratica pertanto si consiglia erogarla il prima possibile per evitare che si verifichi tale circostanza

• Cliccare su "**Stampa**" dal menù di destra per stampare la dichiarazione di responsabilità che dovrà essere compilata in tutte le sue parti e firmata dal paziente prima di effettuare la/e prestazione/i

### Per chiudere la pratica:

- Cliccare su "Verifica Limiti" presente nel menù a destra, per far apparire a sistema eventuali spettanze non riconosciute al paziente dalla Compagnia/Fondo e che verranno saldate direttamente alla Struttura
- Cliccare su "Aggiungi Fattura", valorizzare gli estremi del documento di spesa (tipo, data, numero e importo) e caricarne una copia digitale cliccando su "Clicca qui per eseguire il caricamento di un file"
- Cliccare su "Allega Obblighi" per caricare sul sistema gli eventuali obblighi documentali necessari (es. diario clinico completo/cartella clinica, prescrizione, referti, consenso dati (dichiarazione di responsabilità), etc.)
- Cliccare dal menù a destra sul pulsante "**Eroga**" al fine di richiedere la valutazione da parte della Compagnia/Fondo